Česky

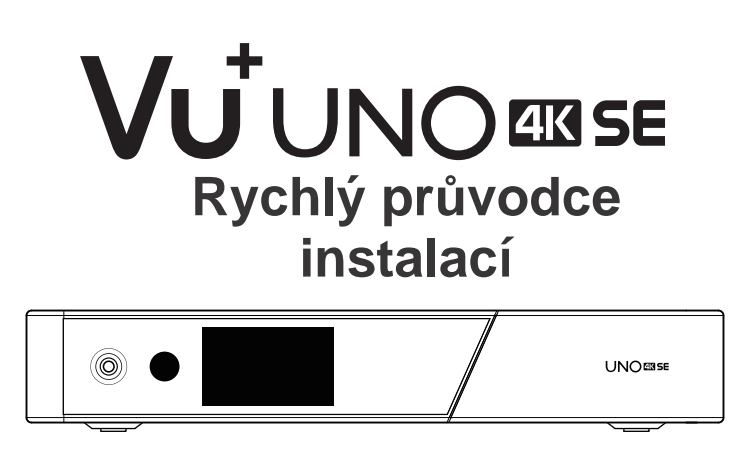

### Obsah balení:

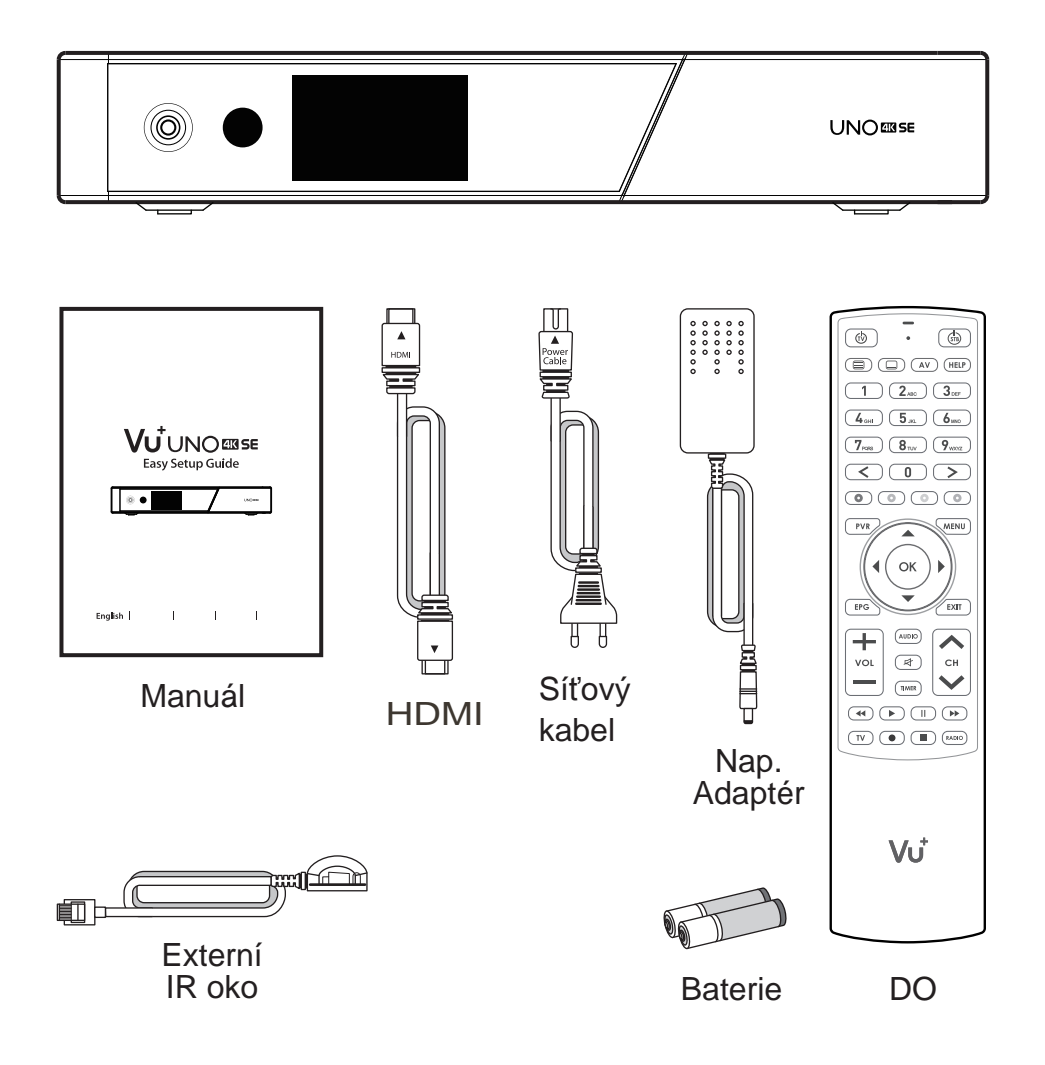

## Předný panel

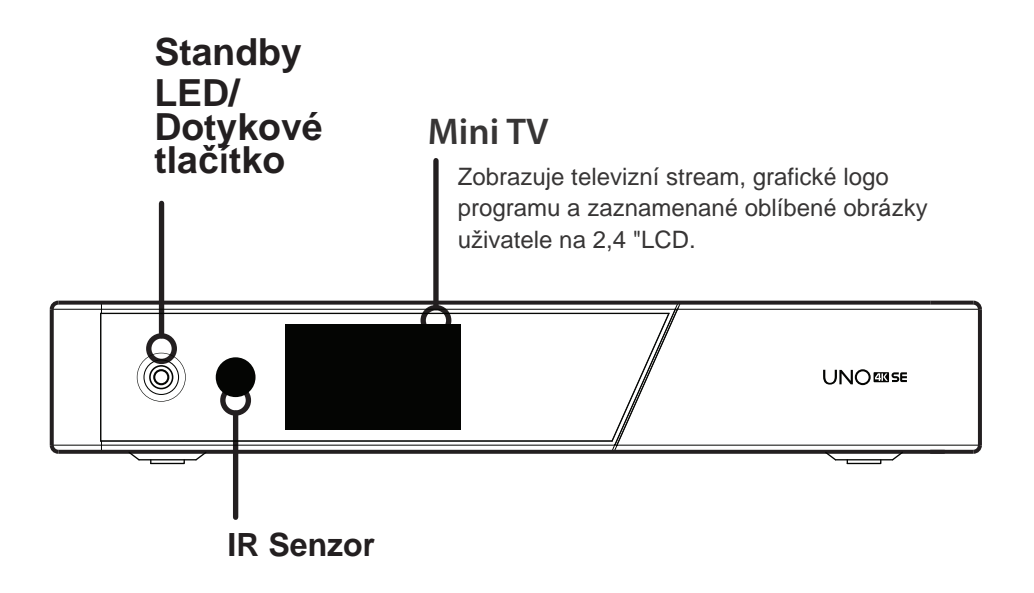

### Zadní panel

#### FBC konektor tuneru

Podporované modely FBC-S2 a FBC-C a Dual DVB-T2.

(�)

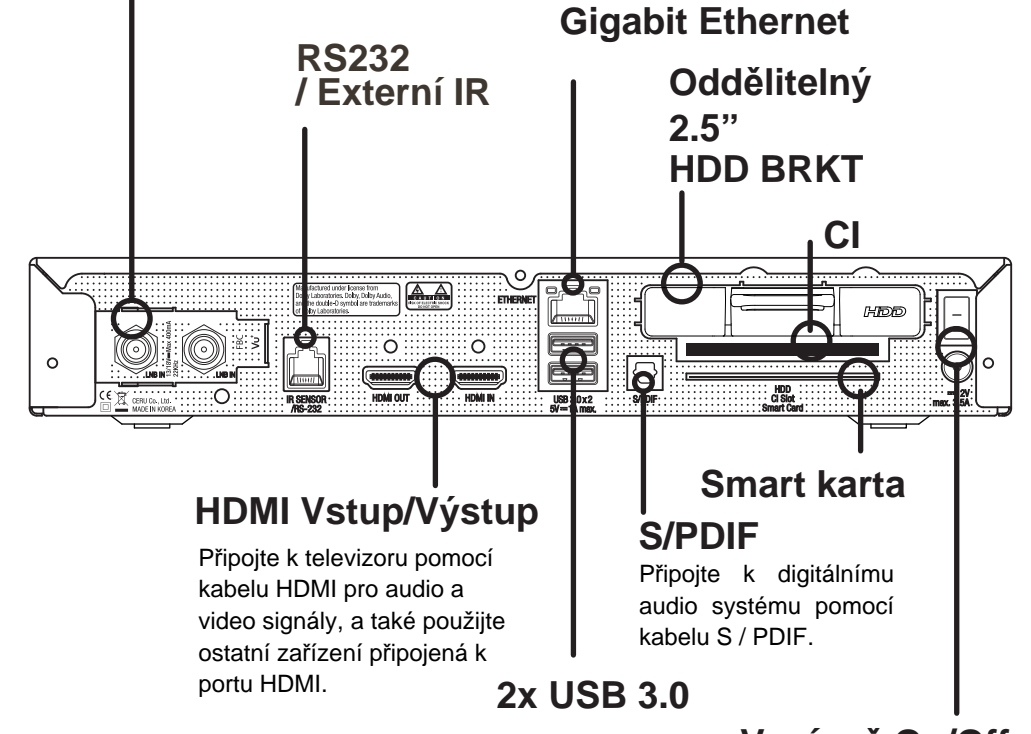

۲

Vypínač On/Off

( )

Vstup pro síťový adaptér

( )

### Dálkové ovládání

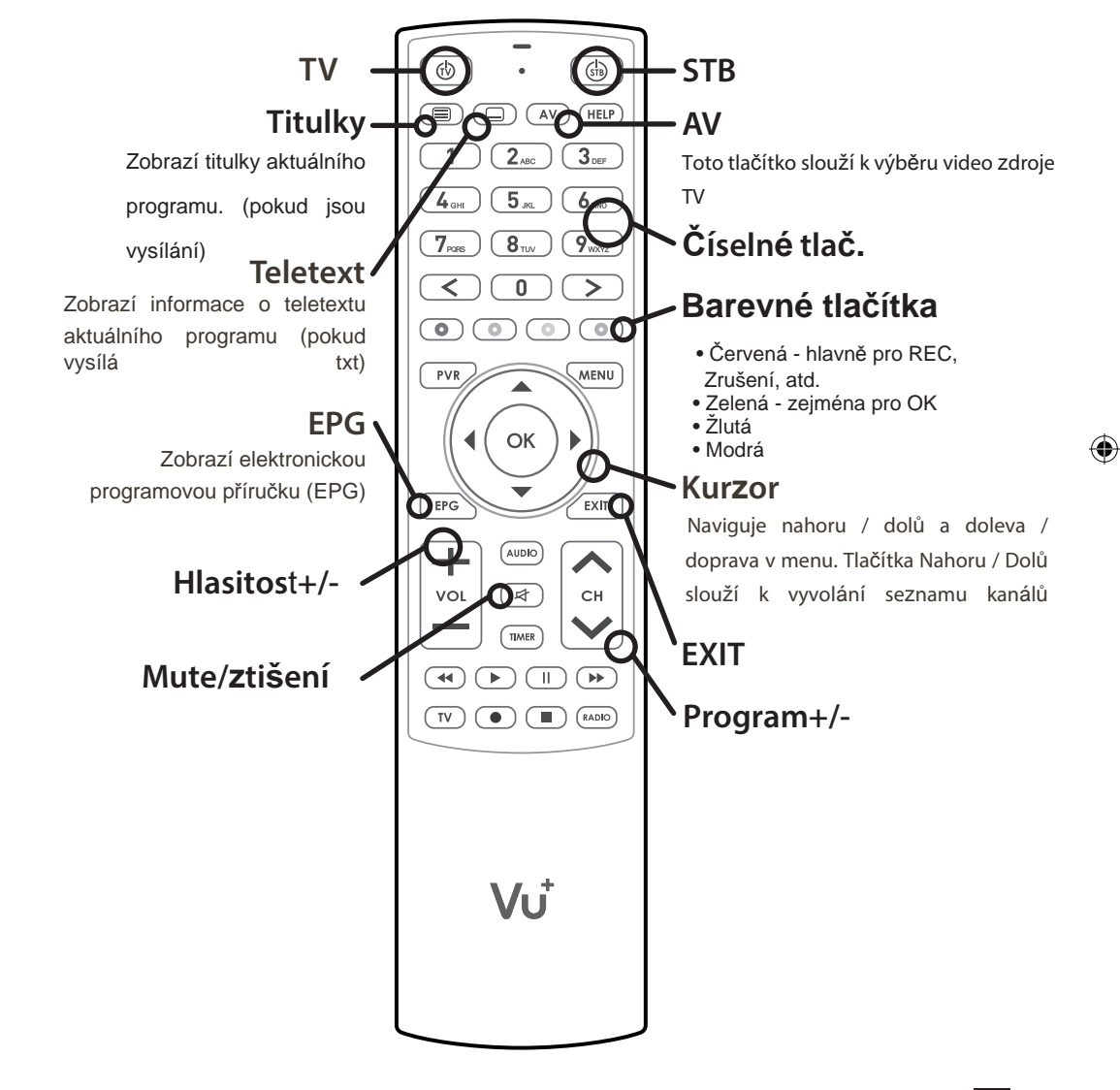

## Připojení kabelů

### 1. Kabel ze satelitní antény / kabelového rozvodu přiveďte do přijímače UNO 4K SE

 $( \mathbf{ } )$ 

Vu+ UNO 4K SE je vybaven zásuvkou na instalaci tuneru typu FBC, do které můžete nainsta-lovat FBC-S2 nebo FBC-C tuner.

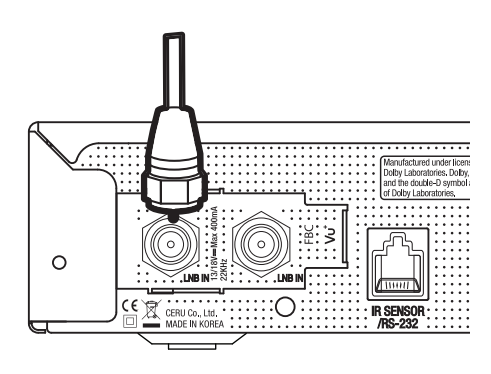

Kombinace FBC-S2 Tuner
 Kombinace FBC-C Tuner
 Duální DVB-T2 Tuner

#### 2. Přijímač UNO 4K SE připojte k televizoru.

Jeden HDMI kabel je součástí balení. Jeden konec kabelu připojte k HDMI vstupu na televizoru. Druhý konec kabelu připojte k HDMI výstupu na přijímači UNO 4K SE.

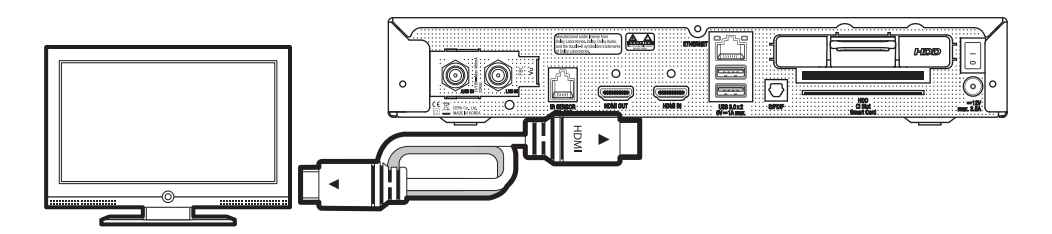

۲

5

( )

### Připojení kabelů

#### 3. Zapnutí

۲

Napájecí kabel a adaptér jsou přiloženy v balení. Kulatou koncovku napájecího adaptéru připojte k napájecímu vstupu na přijímači UNO 4K SE.

۲

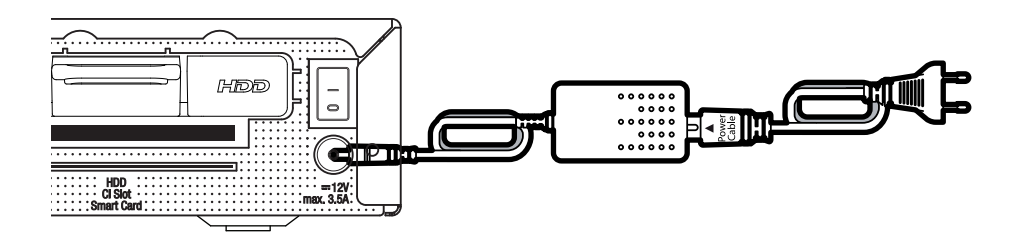

۲

#### POZNÁMKA

Typ napájení: •12V – 3.5A

6

#### 1. krok: Výběr video vstupu

| Video input selection<br>Please press OK if you can see this page on your TV or<br>select a different input port.<br>The next input port will be automatically probed in 20 seconds<br><b>English</b><br>HDMI |  |
|----------------------------------------------------------------------------------------------------|--|
|                                                                                                    |  |

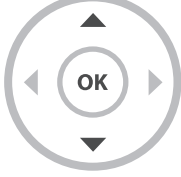

#### 2. krok: Výběr video režimu

| Video mode selection |  |
|----------------------|--|
| • English            |  |
| 720p                 |  |
| 1080i                |  |
| 1080p                |  |
| 2160p                |  |
| 576p                 |  |
| 480p                 |  |
| 576i                 |  |

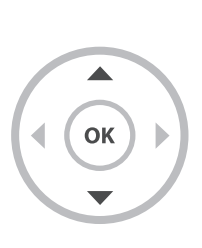

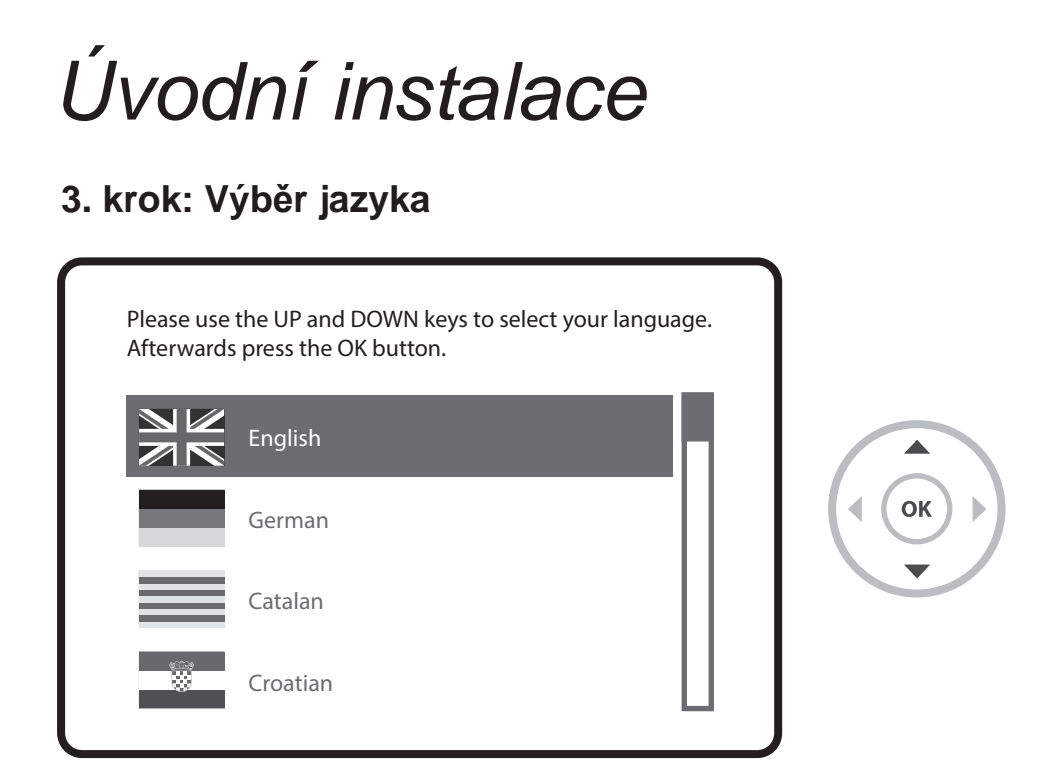

#### 4. krok: Konfigurace satelitního připojení

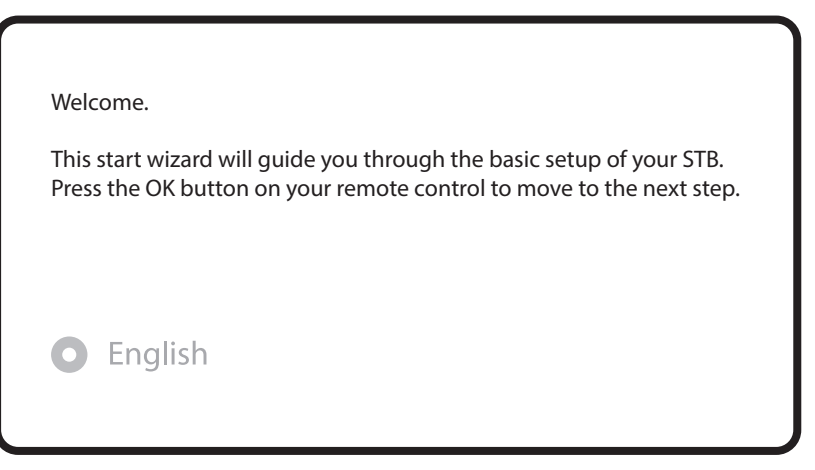

| Use the up/down keys on your remote control to select an option. After that, press OK. <ul> <li>English</li> </ul> Use wizard to set up basic features Exit wizard |  |
|----------------------------------------------------------------------------------------------------|--|
| Use the left and right buttons to change an option. <ul> <li>English</li> </ul> Configuration Mode not configured                                                  |  |

۲

۲

Tlačítky doleva / doprava můžete vybrat jeden z následujících konfiguračních režimů:

- Nothing connected (Není nic připojeno)
- Simple (Jednoduchý)
- Equal to (Stejný): Používá se stejná konfigurace jako při tuneři B.

• Advanced (Rozšířený): Možnost podrobné konfigurace uživatelem. Úvodní instalace

9

Pokud zvolíte konfigurační režim Simple (Jednoduchý), zobrazí se následující obrazovka.

( )

Use the left and right buttons to change an option. Please set up tuner A. English **Configuration Mode** Simple OK Mode DiSEqC A/B Port A Astra(19.2E) Port B Hotbird(13.0E) Set Voltage and 22KHz yes Send DiSEqC only on satellite change no

Volitelně je možné použít i bezdrátové FBC tuner, současně lze však využívat pouze jeden režim (S2 nebo kabelový).

( )

Popis jiných režimů najdete v návodu k obsluze k modelu UNO 4K SE.

Na následující obrazovce se zobrazí výzva, zda chcete nainstalovat výchozí seznamy satelitů. Po stisknutí tlačítka OK se zobrazí následující obrazovka:

| Do you want to install default sat lists? |  |
|-------------------------------------------|--|
| • English                                 |  |
| Yes                                       |  |

( )

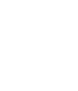

ΟΚ

#### 5. krok: Vyhledání kanálů

 Výběr režimu vyhledávání - Automatic Scan (Automatické vyhledávání) / Manual Scan (Manuální vyhledávání). Pokud zvolíte možnost No (Ne), zobrazí se následující obazovka. Kanály je možné vyhledat v režimu manuálního nebo automatického vyhledávání.

Do you want to do a service scan?

English

Yes, do an automatic scan now

Yes, do a manual scan now

No, scan later manually

Automatic Scan (Automatické vyhledávání)

Pokud zvolíte nastavení Automatic Scan (Automatické vyhledávání), zobrazí se výzva, zda chcete před spuštěním vyhledávání vymazat všechny uložené kanály..

( )

What do you wan to scan?

English

Yes, Clear before scan

Yes, ScanTuner A(DVB-S2)

No, scan later manually

( )

Stisknutím tlačítka OK spustíte vyhledávání kanálů

Service Scan

scan done! 2 services found!

ANIXE HD ASTRA HD+

Vyhledávání kanálů

۲

Pokud jste nastavili správně parametry vyhledávání, zobrazí se seznam nalezených kanálov

۲

12

#### 6. krok: Instalace standardního seznamu služieb

۲

۲

| Please choose the default services lists you want t | o install. |
|-----------------------------------------------------|------------|
| • English                                           |            |
| Astra(19.2E)                                        | no         |
| Hotbird(13.0E)                                      | no         |
|                                                     |            |

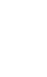

۲

L

ок

13

#### 7. krok: Nastavení rodičovského zámku

۲

Zde můžete nastavit, zda chcete aktivovat rodičovský zámek. Po stisknutí tlačítka OK se zobrazí výzva k zadání PIN kódu.

۲

| Do you want to enable the parental control feature<br>on your STB?<br>English                              |      |
|----------------------------------------------------------------------------------------------------|------|
| Yes<br>No                                                                                                  |      |
| You need to set a PIN code and hide it from your children.<br>Do you want to set the pin now?<br>O English |      |
| Yes<br>No                                                                                                  |      |
| Change pin code                                                                                            |      |
| New PIN<br>Reenter new PIN                                                                                 | **** |

( )

### Více informací o modelu UNO 4K SE

۲

۲

15

۲

TIP Dlouhým stiskem tlačítka "Help" (Nápověda) můžete zobrazit návod přímo na obrazovce.

#### Jak požádat o software zveřejněn pod licencí GPLv2

Tento výrobek obsahuje software, jehož držitelé práv udělují licenci v souladu s licenčními podmín-kami GNU General Public License, verze 2 (GPLv2). Text této licence v původní anglické verzi najdete v návodu k tomuto výrobku. V souladu s GPLv2 vám poskytneme úplný odpovídající zdrojový kód softwaru, pokud nám zašlete písemnou požadavek na následující e-mailovou adresu:

(�)

Tým podpory Vu +, support@vuplus.com

s podrobným názvem vašeho výrobku a informací o tom, jak vás máme kontaktovat

Nezapomeňte, prosím, že budeme vyžadovat proplacení nákladů, které nám tímto vzniknou. Tato částka závisí na místa vašeho bydliště. Tým podpory Vu + vám přesné náklady oznámí po přijetí vaše-ho požadavku.

Tato nabídka platí tři roky od okamžiku, kdy se tento výrobek začal distribuovat.

K zdrojovým kódem našich zařízení můžete navíc přistupovat pomocí následujícího příkazu

( )

( )

16

git clone http://code.vuplus.com/git/dvbapp.git

(�)

#### Certifikát CE Poznámka

Společnost CERU Co., Ltd. tímto prohlašuje, že Vu + UNO 4K SE je v souladu se základními požadavky a dalšími příslušnými ustanoveními směrnice 1999/5 / ES.

۲

۲

Kompletní CE prohlášení o shodě je k dispozici na vyžádání:

sales@vuplus.com

MEMO -

MEMO -

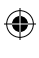

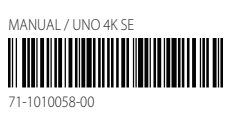

#### Nejvhodnější přijímač UHD

۲

۲

www.vuplus.com Vu+® je registrovaná ochranná známka společnosti Cero Co., Ltd. ۲

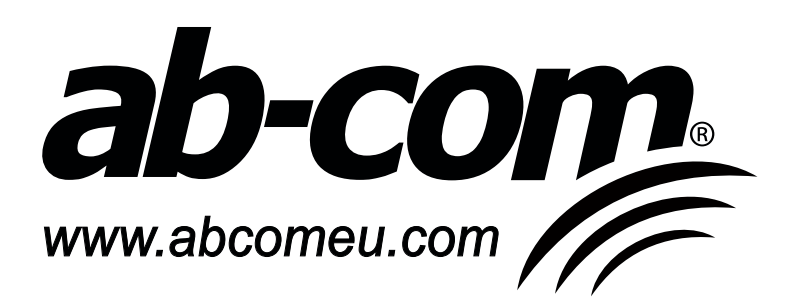